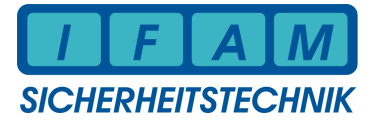

# Programmierung FAT3000-Grafik an BMZ Bosch

#### Besonderheiten beim FAT mit grafischem Display

| Feuerwehr-Anzeigetableau                       |                                              |                                                                                  |  |  |  |  |  |  |
|------------------------------------------------|----------------------------------------------|----------------------------------------------------------------------------------|--|--|--|--|--|--|
| erste<br>Meldung<br>letzte<br>Meldung<br>2.5.0 | FAT3000                                      | <b>IM</b><br>сник<br>41:04                                                       |  |  |  |  |  |  |
| weitere Meldungen                              | Anzeigeebene<br>> 5 s: Historie<br>Summer ab | <ul> <li>Betrieb</li> <li>Alarm</li> <li>Störung</li> <li>Abschaltung</li> </ul> |  |  |  |  |  |  |

| 03.11.2010 | Be / Mty | FAT3000-Grafik-Prog-Bosch.doc Rev 1.0 | Technische Änderungen vorbehalten! |
|------------|----------|---------------------------------------|------------------------------------|
|------------|----------|---------------------------------------|------------------------------------|

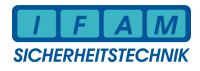

#### 1 **FAT-Logo-Editor**

Nach der Installation der Software FatProgWin ab der Programmversion V3.2.14.0 befindet sich im Installationsordner das Verzeichnis "FAT-Logo-Editor". In diesem Verzeichnis kann der "IFAM\_FatLogoEditor.exe" aufgerufen werden. Dazu muss auf dem Windows-PC das "Microsoft .NET Framework 2.0" oder höher installiert sein.

| 🔛 IFAM FAT I                      | Logo Editor 📃 🗆 💽                                                                                                    |
|-----------------------------------|----------------------------------------------------------------------------------------------------|
| Das FAT Displa<br>Das fertige Log | ay stellt Logos mit den Abmessungen 128 x 44 Pixel dar. Importierte Bilder die Größer oder kleiner sind werden skaliert.<br>go kann mit Hilfe von FatProgWin in das FAT eingespielt werden. |
| Schritt 1 - Vorla                 | age öffnen Schritt 3 - Logo abspeichern                                                                                                    |
| Importieren                       | Importieren sie eine beliebige Bilddatei. Speichern                                                                                                    |
| Schwellwert                       |                                                                                                    |
| Öffnen                            | Falls sie bereits ein FAT Logo erstellt haben und dieses anpassen wollen.                                                                                                    |
|                                   |                                                                                                    |
| Schritt 2 - Log                   | jo bearbeiten                                                                                                    |
| Alles Löschen                     | n Benutzen sie die Maus um das Bild zu manipulieren (Linksklick = Schwarz/ Rechtsklick = Weiß).                                                                                             |
|                                   |                                                                                                    |

Im Feld Info stehen einige Informationen zum verwendeten Logo (Größe). Im Feld Schritt 1 kann ein Bild (jpg, png, bmp, gif) importiert werden. Klicken Sie dazu auf die Schaltfläche "Importieren" im Feld "Schritt 1":

| Öffnen                             |                     |                                 |               |      | ? 🗙             |
|------------------------------------|---------------------|---------------------------------|---------------|------|-----------------|
| <u>S</u> uchen in:                 | 🛅 Bosch Logo        | p [                             | 900           | 🥲 🛄• |                 |
| Zuletzt<br>verwendete D<br>Desktop | bosch_logo_         | de_128x44.gif                   |               |      |                 |
| Arbeitsplatz                       |                     |                                 |               |      |                 |
|                                    | Datei <u>n</u> ame: | 1                               |               | ~    | 0 <u>f</u> fnen |
| Netzwerkumgeb                      | Dateityp:           | Standard Grafik Formate (jpg, p | ng, bmp, gif) | ~    | Abbrechen       |

#### Programmierung FAT3000-Grafik an BMZ Bosch

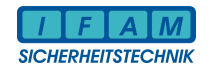

| IFAM FAT                         | .ogo Editor                                                                                                    | _ 🗆 🔀                                     |
|----------------------------------|----------------------------------------------------------------------------------------------------|-------------------------------------------|
| Das FAT Displ<br>Das fertige Log | ay stellt Logos mit den Abmessungen 128 x 44 Pixel dar. Importierte Bilder die (<br>o kann mit Hilfe von FatProgWin in das FAT eingespielt werden. | Größer oder kleiner sind werden skaliert. |
| Schritt 1 - Vorla                | ige öffnen                                                                                                    | Schritt 3 - Logo abspeichern              |
| Importieren                      | Importieren sie eine beliebige Bilddatei.                                                                                                    | Speichern                                 |
| Schwellwert                      |                                                                                                    |                                           |
| Öffnen                           | Falls sie bereits ein FAT Logo erstellt haben und dieses anpassen wollen.                                                                          |                                           |
| BO                               | SCH                                                                                                    |                                           |
| Schritt 2 - Log                  | o bearbeiten                                                                                                    |                                           |
| Alles Löscher                    | Benutzen sie die Maus um das Bild zu manipulieren (Linksklick = Schwa                                                                              | rz/ Rechtsklick = Weiß).                  |
| E                                | BOSC                                                                                                    | BOSCH                                     |

Mit dem Schieberegler kann ein optimaler Schwellwert für die Schärfe/ Schwarz-Weiß-Grenze gefunden werden.

Falls bereits eine Logo-Datei erstellt wurde, so kann diese hier statt dem Import geladen werden. Klicken Sie dazu auf die Schaltfläche "Öffnen" im Feld "Schritt 1":

| Öffnen                             |              |                                      |                  |     |       | ? 🔀       |
|------------------------------------|--------------|--------------------------------------|------------------|-----|-------|-----------|
| <u>S</u> uchen in:                 | 🔁 Bosch Loge | 0                                    | ~                | 0 🦻 | • 🛄 😢 |           |
| Zuletzt<br>verwendete D<br>Desktop | FAT3000_bo   | isch reflekt.fatLogo<br>isch.fatLogo |                  |     |       |           |
| )<br>Eigene Dateien                |              |                                      |                  |     |       |           |
| Arbeitsplatz                       |              |                                      |                  |     |       |           |
|                                    | Dateiname:   |                                      |                  |     | ~     | <u> </u>  |
| Netzwerkumgeb                      | Dateityp:    | FAT 3000 - Grafik                    | Logo (*.fatLogo) |     | ~     | Abbrechen |

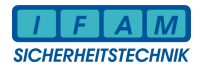

Im **Schritt 2** ist nun eine Bearbeitung bzw. Korrektur des Logos möglich. Da es sich um eine Schwarz-Weiß-Grafik handelt, können mit der Maus schwarze oder weiße Pixel platziert werden:

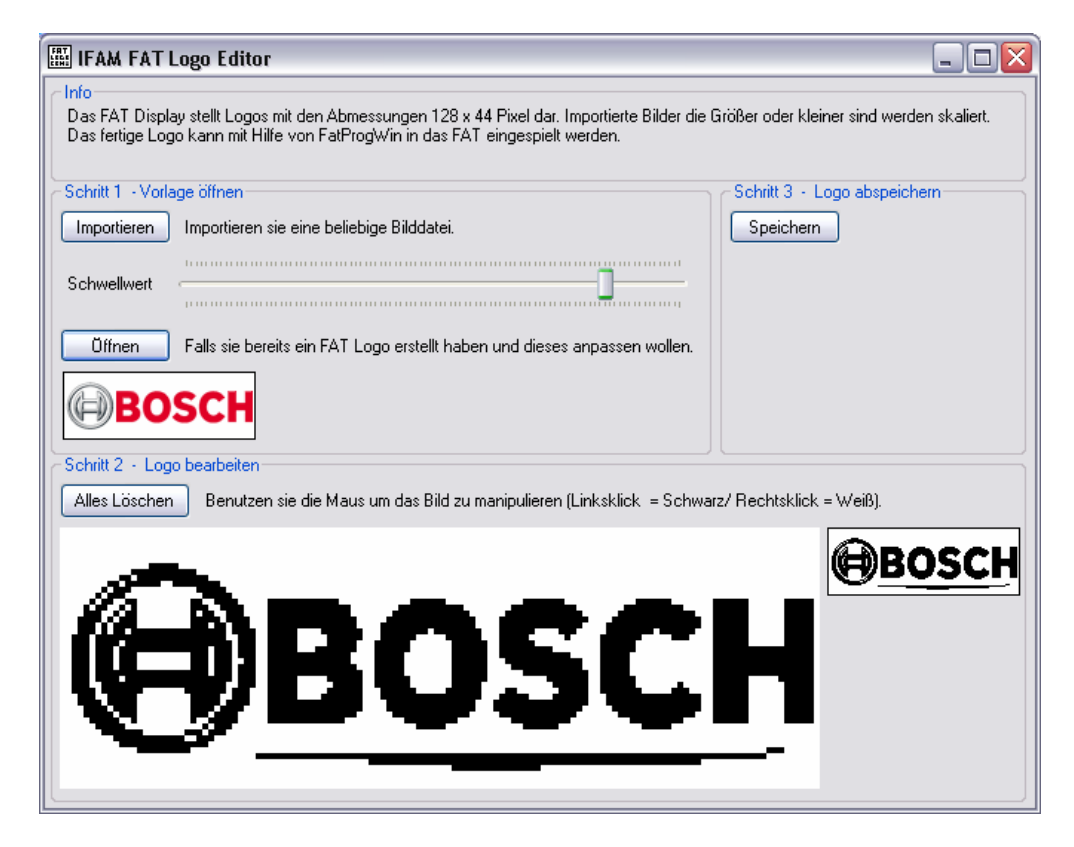

Ist das Logo fertig bearbeitet, so kann es im **Schritt 3** abgespeichert werden. Klicken Sie dazu auf die Schaltfläche *"Speichern"* im Feld *"Schritt 3"*:

| Speichern unte                     | r                                  |                                |               |     |       | ? 🗙       |
|------------------------------------|------------------------------------|--------------------------------|---------------|-----|-------|-----------|
| Speichern in:                      | 🚞 Bosch Logo                       |                                | ~             | 0 🦻 | 🥲 🛄 • |           |
| Zuletzt<br>verwendete D<br>Desktop | 國 FAT3000_bosci<br>國 FAT3000_bosci | h reflekt.fatLogo<br>h.fatLogo |               |     |       |           |
| igene Dateien                      |                                    |                                |               |     |       |           |
| Arbeitsplatz                       |                                    |                                |               |     |       |           |
|                                    | Datei <u>n</u> ame:                | ľ                              |               |     | ~     | Speichern |
| Netzwerkumgeb                      | Dateityp:                          | FAT 3000 - Grafik Log          | o (*.fatLogo) |     | ~     | Abbrechen |

Der Dateityp ist fest auf ".*fatLogo*" eingestellt. Mit diesem Dateityp arbeitet auch das Programm "*FatProgWin*"!

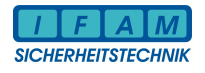

## 2 FatProgWin (ab V3.2.14.0)

Das Programmiertool für FAT2002/ FAT3000 kann ab der Version <u>V3.2.14.0</u> auch für die Einstellung der grafischen Anzeige beim FAT3000-Grafik verwendet werden. Die prinzipielle Programmierweise bleibt wie bisher erhalten. An einigen Stellen gibt es jedoch Besonderheiten bzw. weitere Einstellungen. Diese Punkte sollen nachfolgend näher beschrieben werden.

Der Aufruf von "*FatProgWin"* erfolgt wie gewohnt. Zum Bearbeiten muss eine Konfigurationsdatei "*.fat"* geladen werden.

| 🖬 FAT3000-Grafik      | FAT3000-Grafik_Bosch.fat - FatProg3 für Windows                    |  |  |  |  |  |  |  |  |
|-----------------------|--------------------------------------------------------------------|--|--|--|--|--|--|--|--|
| Datei Konfiguration I | stei Konfiguration Iransfer Ansicht ?                              |  |  |  |  |  |  |  |  |
|                       | ] 또 님 (응) Tat Iv 집 것 안 ( 후 의 않 백 경 것 것 신 ) ?                       |  |  |  |  |  |  |  |  |
|                       |                                                                    |  |  |  |  |  |  |  |  |
| Datei:                | \\Ifam-server\Dokumente\SYSTEM3000\_Bosch\FAT3000-Grafik_Bosch.fat |  |  |  |  |  |  |  |  |
| BMZ-Fabrikat:         | Bosch                                                              |  |  |  |  |  |  |  |  |
| BMZ-Typ:              | UGM, UEZ, EZ500                                                    |  |  |  |  |  |  |  |  |
| erstent ann.          | 03.11.2010                                                         |  |  |  |  |  |  |  |  |
|                       |                                                                    |  |  |  |  |  |  |  |  |
|                       |                                                                    |  |  |  |  |  |  |  |  |
|                       |                                                                    |  |  |  |  |  |  |  |  |
|                       |                                                                    |  |  |  |  |  |  |  |  |
|                       |                                                                    |  |  |  |  |  |  |  |  |
|                       |                                                                    |  |  |  |  |  |  |  |  |
|                       |                                                                    |  |  |  |  |  |  |  |  |
|                       |                                                                    |  |  |  |  |  |  |  |  |
|                       |                                                                    |  |  |  |  |  |  |  |  |
|                       |                                                                    |  |  |  |  |  |  |  |  |
|                       |                                                                    |  |  |  |  |  |  |  |  |
|                       |                                                                    |  |  |  |  |  |  |  |  |
|                       |                                                                    |  |  |  |  |  |  |  |  |
|                       |                                                                    |  |  |  |  |  |  |  |  |
|                       |                                                                    |  |  |  |  |  |  |  |  |
|                       |                                                                    |  |  |  |  |  |  |  |  |
|                       |                                                                    |  |  |  |  |  |  |  |  |
|                       |                                                                    |  |  |  |  |  |  |  |  |
| Bereit                |                                                                    |  |  |  |  |  |  |  |  |

## 2.1 Firmenbezeichnung/ Logo

Im Menüpunkt "Konfiguration-> Firmenbezeichnung" kann ein grafisches Logo geladen werden:

| Firmenbezeichnung bearbeite                                                                                       | n 🛛 🔀     |
|----------------------------------------------------------------------------------------------------|-----------|
| Das Firmen-Logo wird im<br>Normalbetrieb in Zeile 2 und 3<br>angezeigt. Tragen Sie hier Ihren<br>Firmennamen ein: | Abbrechen |
| FAT 200X                                                                                                    |           |
| FAT 3000 Grafik                                                                                                   |           |
| BOSCH                                                                                                    |           |
| 03.11.10 09:11:31                                                                                                 |           |
| Grafik-FAT Logo-Datei                                                                                             |           |
| Wählen Sie eine Logo-Datei au                                                                                     | 18        |
|                                                                                                    |           |
|                                                                                                    |           |

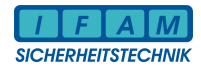

#### Auswahl der Logo-Datei:

| Logo-Datei          | laden                                                                                                    |                        | ? 🔀             |
|---------------------|----------------------------------------------------------------------------------------------------|------------------------|-----------------|
| <u>S</u> uchen in:  | 🗀 Bosch Logo                                                                                                    | - 🗢 🗈 (                | * ⊞•            |
| FAT3000             | _bosch reflekt.fatLogo<br>_bosch.fatLogo                                                                                                    |                        |                 |
| Datei <u>n</u> ame: | *.fatlogo                                                                                                    |                        | Ü <u>f</u> fnen |
| Datei <u>t</u> yp:  | Logo-Datei (*.fatLogo)                                                                                                    | •                      | Abbrechen       |
| F                   | irmenbezeichnung bearbeiten<br>Das Firmen-Logo wird im<br>Normalbetrieb in Zeile 2 und 3<br>angezeigt. Tragen Sie hier Ihren<br>Firmennamen ein:<br>FAT 200X<br>FAT 3000 Grafik<br>BOSCH<br>03.11.10 09:11:31 | OK<br>Abbrech<br>Hilfe | en l            |

\\Ifam-server\Dokumente\SYSTEM3000\IFAM\_intern\Fr

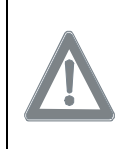

#### ACHTUNG!

Nach dem ersten Aufruf von "*FatProgWin"* wird in der Firmenbezeichnung der Text aus Zeile 2 und Zeile 3 verwendet. <u>Es ist kein grafisches Logo aktiv.</u> Das Logo wird **nicht** automatisch mit der Konfigurationsdatei (.fat) geladen.

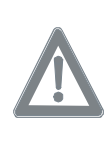

#### ACHTUNG!

Wird ein grafisches Logo im FAT verwendet, so muss nach jedem Programmstart von "*FatProgWin"* das Logo erneut über den Menüpunkt *"Konfiguration-> Firmenbezeichnung"* geladen werden, bevor die Konfiguration zum FAT übertragen wird.

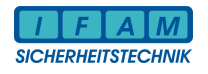

## 2.2 <u>Textdarstellung (2 Zeilen/ 3 Zeilen)</u>

Über die Menüpunkte "*Konfiguration-> System-Konfig"* sowie "*Konfiguration-> Texte"* wird die Darstellungsweise der Meldungen (2-zeilig oder 3-zeilig) eingestellt. Es gibt prinzipiell vier verschiedene Darstellungsarten.

## 2.2.1 Darstellung: 2 Zeilen pro Meldung (Standard)

Diese Variante ist vergleichbar mit dem nichtgrafischen FAT. Es kann die 2. Hälfte der ersten Zeile sowie die komplette zweite Zeile als Text im FAT programmiert werden.

| Einstellung für FAT                                 |                                                                                                    |
|-----------------------------------------------------|----------------------------------------------------------------------------------------------------|
| BMZ-Schnittstelle                                   | OK                                                                                                    |
| Baudrate 9600 <b>–</b>                              | Abbrechen                                                                                                    |
| Parität keine <b>–</b>                              | Hilfe                                                                                                    |
| FAT-Einstellungen<br>Test-Dauer 5 *<br>GMA-Adr. 0 * | Selektivmodus<br>Aktiv<br>(nur programmierte Meldungen anz.)<br>Systemmeldungen der BMZ<br>trotzdem anzeigen<br>Systemmeldungen des FAT<br>trotzdem anzeigen |
| ☐ redundante Version mit                            | FAT-Display                                                                                                    |
| Dual485-Modul (nur FAT 2002) ☐ FAT mobil (GSM-Modul | © [2 Zeilen pro Meldung [Standard]                                                                                                    |
| vorhanden)                                          | © 3 Zeilen pro Meldung                                                                                                    |

Konfiguration-> System-Konfig

| Text-Dial                                            | og                 |                |        |        |          |              |                                                       |       | ×                                                   |
|------------------------------------------------------|--------------------|----------------|--------|--------|----------|--------------|-------------------------------------------------------|-------|-----------------------------------------------------|
| Code                                                 | Тур                | Sys.Adr.       | Gruppe | Melder | GGGGG/MM | Text Zeile l | Text Zeile 2                                          |       |                                                     |
| generell                                             | Gruppe             | 0              | 1      | 0      | 01/0     | Autom.Meld.  | Lagerhalle                                            |       |                                                     |
| generell                                             | Gruppe             | 0              | 1      | 1      | 01/1     | Autom.Meld.  | Lagerhalle 10                                         |       |                                                     |
| Text Bearbe<br>Code<br>generell<br>Typ (*)<br>Gruppe | itung<br>Syst<br>V | temadresse (*) | Gruppe | Melde  | r<br>•   |              | GGG/MM Text<br>01/0 Autom.<br>gerhalle<br>Texte laden | Meld. | OK<br>Abbrechen<br>Neu Entf<br>I Melder +1<br>Hilfe |

Konfiguration-> Texte

### 2.2.2 Darstellung: 3 Zeilen pro Meldung

Die erste Zeile wird automatisch vom FAT belegt. Zeile 2 und Zeile 3 können komplett mit Zusatztext beschrieben werden (2 x 20 = 40 Zeichen). Liefert die BMZ den Zusatztext im Protokoll, so wird dieser Text direkt ab Zeile2 am FAT angezeigt (40 Zeichen, Umbruch in Zeile3 nach 20 Zeichen). Wird im FAT od. ADP ein Zusatztext in Zeile 2 bzw. Zeile 3 programmiert, so wird der Zusatztext aus der BMZ vom Text aus dem FAT od. ADP überschireben.

| Einstellung für FAT                                   |         |                                               |  |  |
|-------------------------------------------------------|---------|-----------------------------------------------|--|--|
| BMZ-Schnittstelle                                     | )       | ОК                                            |  |  |
| Baudrate                                              | 9600 💌  | Abbrechen                                     |  |  |
| Parität                                               | keine 💌 | Hilfe                                         |  |  |
| FAT-Einstellunge                                      | n       | Selektivmodus                                 |  |  |
| Test-Dauer                                            | 5       | C Aktiv<br>(nur programmierte Meldungen anz.) |  |  |
| GMA-Adr.                                              | 0       | Systemmeldungen der BMZ<br>trotzdem anzeigen  |  |  |
| Netzwerk-Adr.                                         | 0 🗄     | Systemmeldungen des FAT<br>trotzdem anzeigen  |  |  |
| redundante Version mit<br>Dual485-Modul (nur FAT2002) |         | FAT-Display                                   |  |  |
|                                                       |         | C 2 Zeilen pro Meldung (Standard)             |  |  |
| FATmobil (GSM-Modul<br>vorhanden)                     |         | 3Zeilen pro Meldung                           |  |  |

Konfiguration-> System-Konfig

| OK<br>Abbrechen |
|-----------------|
| Neu Ent         |
|                 |

Konfiguration-> Texte

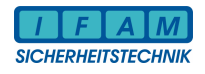

#### Notizen

| NotZon |   |
|--------|---|
|        |   |
|        |   |
|        |   |
|        |   |
|        |   |
|        |   |
|        |   |
|        |   |
|        |   |
|        |   |
|        |   |
|        |   |
|        |   |
|        |   |
|        |   |
|        |   |
|        |   |
|        | , |
|        |   |
|        |   |
|        |   |
|        |   |
|        |   |
|        |   |
|        |   |
|        |   |
|        |   |
|        |   |
|        |   |
|        |   |
|        |   |
|        |   |
|        |   |
|        |   |
|        |   |
|        |   |
|        |   |
|        |   |
|        |   |
|        |   |
|        |   |
|        |   |
|        |   |
|        |   |
|        |   |
|        |   |
|        |   |
|        |   |
|        |   |
|        |   |
|        |   |
|        |   |
|        |   |
|        |   |
|        |   |
|        |   |
|        |   |
|        |   |
|        |   |
|        |   |
|        |   |
|        |   |
|        |   |
|        |   |
|        |   |
|        |   |

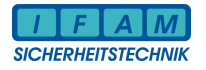

### Notizen

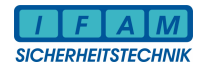

#### Notizen

| <br> |
|------|
|      |
|      |
|      |
|      |
|      |
| <br> |
|      |
|      |
|      |
|      |
|      |
|      |
|      |
|      |
|      |
|      |
|      |
|      |
|      |
| <br> |
|      |
|      |
|      |
|      |
|      |
|      |
|      |
|      |
|      |
|      |
|      |
|      |
| _    |
|      |
|      |
|      |
| <br> |
|      |
|      |
| <br> |
|      |
|      |
| <br> |
|      |
|      |
|      |
|      |
|      |
|      |
|      |

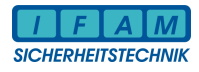

## **Ansprechpartner**

So erreichen Sie uns:

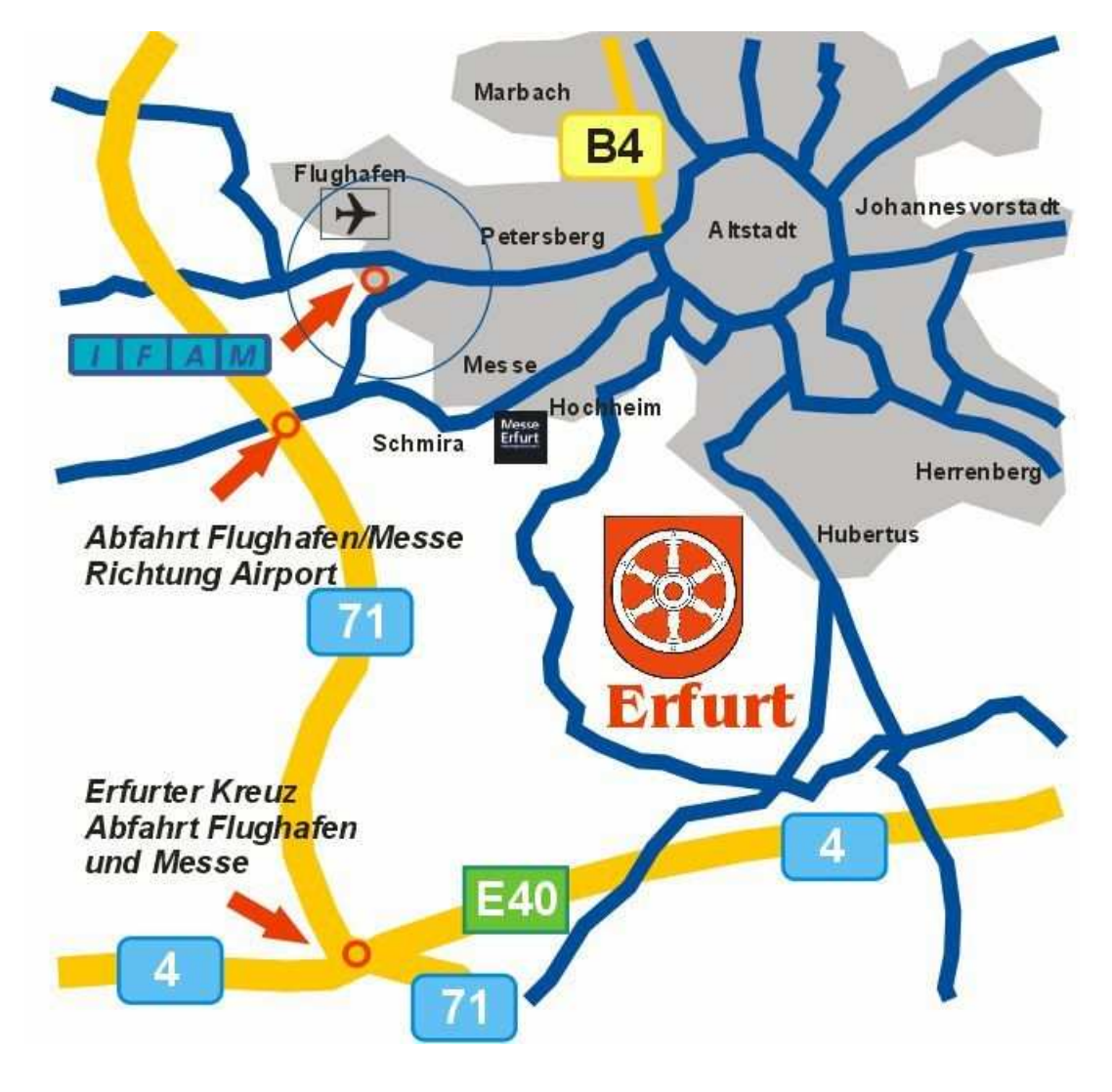

Aus Richtung A4 und A71 - Abfahrt Flughafen - Richtung Flughafen -Büropark "Airfurt" - Kreisverkehr Ausfahrt Parsevalstraße

Aus Richtung Stadtzentrum Erfurt - Richtung Flughafen -Büropark "Airfurt" -Kreisverkehr Ausfahrt Parsevalstraße

| IFAM GmbH<br>Parsevalstraße 2<br>D-99092 Erfurt | Tel. +49 (361) 659 11 – 0<br>Fax +49 (361) 6 46 21 39 | ifam@ifam-erfurt.de<br>http://www.ifam-erfurt.de |
|-------------------------------------------------|-------------------------------------------------------|--------------------------------------------------|
| Hotline:                                        | service@ifam-erfurt.de                                |                                                  |
|                                                 | Tel. +49 (361) 659 11 -29                             | Hr. Krautwald                                    |
|                                                 | Tel. +49 (361) 659 11 -30                             | Hr. Becker                                       |